## CALIFORNIA STATE UNIVERONG BEACHFACULTY AFFAIRS

CANDIDATE'S QUICK REFERENCE G

Review, Promotion & Tenure

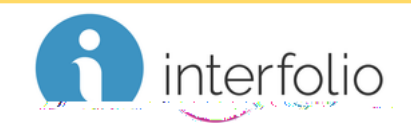

How Do I Respond TRebut My Evaluation

Click the Shared Committee Filters, locate the evaluation to which you would like to respond/rebut, and clic Send Response.

| Unit |                  | Tvne | Candidate Instructions                                                                                          |                   |
|------|------------------|------|----------------------------------------------------------------------------------------------------|-------------------|
|      | Celifernia Reach |      | Оставляется простолого на ставания на ставания на ставания на ставания на ставания на ставания на ставания на с | View bastruationa |
|      |                  |      |                                                                                                    |                   |
|      |                  |      |                                                                                                    |                   |
|      |                  |      |                                                                                                    |                   |
|      |                  |      |                                                                                                    |                   |
|      |                  |      |                                                                                                    |                   |
|      |                  |      |                                                                                                    |                   |
|      |                  |      |                                                                                                    |                   |
|      |                  |      |                                                                                                    |                   |
|      |                  |      |                                                                                                    |                   |
|      |                  |      |                                                                                                    |                   |
|      |                  |      |                                                                                                    |                   |
|      |                  |      |                                                                                                    |                   |
|      |                  |      |                                                                                                    |                   |
|      |                  |      |                                                                                                    |                   |
|      |                  |      |                                                                                                    |                   |
|      |                  |      |                                                                                                    |                   |
|      |                  |      |                                                                                                    |                   |
|      |                  |      |                                                                                                    |                   |
|      |                  |      |                                                                                                    |                   |

Enter a Title referencing the evaluation to which you are responding.

(i.e., RebuttaToDept RTPCommittee Evaluation)

Click Contract or use "Drag & Drop" to upload your response or rebuttal.

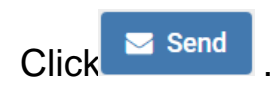

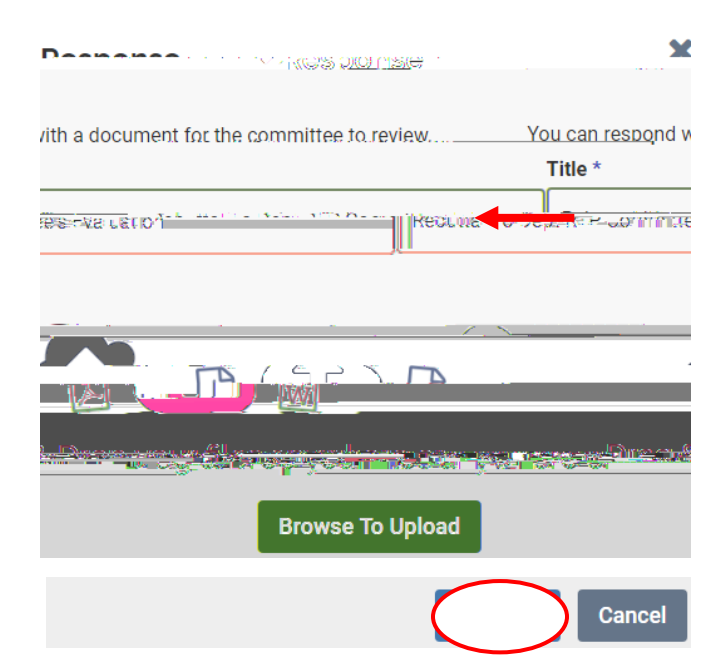

Technical issues ith Interfolio (i.e., navigation accessing your packet, uploading materials) can be directed to <u>helpdesk@csulb.edor</u> contact InterfolioScholar Services at 87997-8807 or<u>help@interfolio.com</u>